Help Manual for Already/Additional Surveyor candidate or who have not 4 registered with Insurance Institute of India (III) for Surveyor Examination.

## A. Follow the Below steps who has not registered on III website for surveyor examination/not given the online examination:

- Q. Search. College of Insurance Sign Up NEURANCE INSTITUTE OF About us Examinations IRDAI Examinations Study Material Affiliates Contact us FAQs Sitemap Useful Links WELCOME TO INSURANCE INSTITUTE OF INDIA ore institute of India formerly kno Federation of Insurance Institutes U.C. Setalvad Memorial) was established in the year 1955, for the purpose of promoting insurance Education & Training in the country.
- Please create login ID to register on website.

| e Edit View Favorites                                                                                                    | Tools Help                                                 |                           |                  | _    |            |           |              |          |
|----------------------------------------------------------------------------------------------------|------------------------------------------------------------|---------------------------|------------------|------|------------|-----------|--------------|----------|
| Google                                                                                                    |                                                            |                           |                  |      | Smeth      | • Mare 39 |              |          |
| Fevorites 🖓 🔂 Suga                                                                                                    | jested Sites 👻 😹 Free                                      | Hotmal 🕘 Gel              | t More Add-ons * |      |            |           |              |          |
| Home - Insurance Institute                                                                                               | of India                                                   |                           |                  |      |            |           |              | 110221   |
|                                                                                                    | Rome                                                       | About us                  | Examinations     | FAQs | Contact us | Downloads | Useful Links | Feedback |
|                                                                                                    |                                                            |                           |                  |      |            |           |              |          |
| Gisale Account                                                                                                    |                                                            |                           |                  |      |            |           |              |          |
|                                                                                                    |                                                            |                           |                  |      |            |           |              |          |
| Deet Name                                                                                                    | Provide State                                              |                           |                  |      |            |           |              |          |
|                                                                                                    | P III NO III III III                                       |                           |                  |      |            |           |              |          |
| Seema                                                                                                    |                                                            |                           |                  |      |            |           |              |          |
| Seena<br>Victolia Nama                                                                                                   | Confirm Passwork                                           | rd.                       |                  |      |            |           |              |          |
| Scena<br>Vidde Neme                                                                                                    | Confirm Passwo                                             | nt                        |                  |      |            |           |              |          |
| Seena<br>Vatela Name                                                                                                    | Confirm Pasewo                                             | rd.                       |                  |      |            |           |              |          |
| Seena<br>Wickle Neme<br>Leet Name<br>Shirde                                                                              | Confirm Passwo<br>Birmday                                  | rd.<br>21. Sr.   1974 Sr. |                  |      |            |           |              |          |
| Seena<br>Nidde Neme<br>Seet Name<br>Shide                                                                                | Confirm Password                                           | rd<br>21. (%)   1974 (%)  |                  |      |            |           |              |          |
| Serria<br>Nickle Name<br>Last Name<br>Shirda<br>Login Name<br>shirte 1028                                                | Confirm Password<br>Birthday<br>Decenter (M)   2<br>Cender | rd<br>21. (m)   1974 (m)  |                  |      |            |           |              |          |
| Serria<br>Nickle Name<br>Last Name<br>Shirke<br>ogin Name<br>minte1525                                                   | Confirm Password                                           | rd<br>21 . M   1974 . M   |                  |      |            |           |              |          |
| Sorma<br>Nickela Nama<br>Last Nama<br>Shinka<br>ogin Nama<br>entrice 1025<br>Small Address<br>office_nater Qyatros.co.it | Confirm Password                                           | rd<br>21 x   1974 x       |                  |      |            |           |              |          |
| Sorma<br>Nickela-Name<br>Last Name<br>Shinka<br>Login Name<br>ennice 1029<br>Smail Address<br>Office_rater @yatos.co.it  | Confirm Password<br>Birthday<br>Decenter M                 | rd<br>21 x   1974 x       |                  |      |            |           |              |          |

(Please note down the details of Login Name, password and Email Address. In case you forgot password, your password will be mailed to you on above email address. You are requested to enter correct email address.)

Sign In

> Please enter login name and password in following screen which you have recently created.

| tri aftar arcana                                                                                                    |                                               |          |              |      |            |                  |              |          |           |          |                                            |
|----------------------------------------------------------------------------------------------------|-----------------------------------------------|----------|--------------|------|------------|------------------|--------------|----------|-----------|----------|--------------------------------------------|
| JRANCE INSTIT                                                                                                    | UTE OF I                                      | NDIA     |              |      |            |                  |              |          |           |          |                                            |
|                                                                                                    |                                               |          |              |      |            |                  |              |          |           |          |                                            |
|                                                                                                    |                                               |          |              |      |            |                  |              |          |           |          |                                            |
|                                                                                                    |                                               |          |              |      |            |                  |              |          |           |          |                                            |
|                                                                                                    |                                               |          |              |      |            |                  |              |          |           |          |                                            |
|                                                                                                    |                                               |          |              |      |            |                  |              |          |           |          |                                            |
|                                                                                                    |                                               |          |              |      | Enter you  | ar Login No      | ne and Pass  | word     |           |          |                                            |
|                                                                                                    |                                               |          |              |      | shinde     | Login N<br>91029 | ame          | 1        |           |          |                                            |
|                                                                                                    |                                               |          |              |      |            | Passw            | ond          | -        |           |          |                                            |
|                                                                                                    |                                               |          |              |      | Linon      |                  |              | -19<br>  |           |          |                                            |
|                                                                                                    |                                               |          |              |      | LOGN       | J CLEAR          | Forget Passa | word     |           |          |                                            |
|                                                                                                    |                                               |          |              |      |            |                  |              |          |           |          |                                            |
|                                                                                                    |                                               |          |              |      |            |                  |              |          |           |          |                                            |
|                                                                                                    |                                               |          |              |      |            |                  |              |          |           |          |                                            |
|                                                                                                    |                                               |          |              |      |            |                  |              |          |           |          | <b>Filter Plassword</b>                    |
|                                                                                                    | Home                                          | About us | Examinations | FAQs | Contact us | Downloads        | Useful Links | Feedback | Help Desk | Sitemap  | Rosel Password<br>Exam Registration        |
| Posaward Reninder                                                                                                    | Home                                          | About us | Examinations | FAQs | Contact us | Downloads        | Useful Links | Feedback | Help Dosk | Sitemap  | <b>Fusel Passwird</b><br>Exam Registration |
| Posoward Resider                                                                                                    | Home                                          | Ahout us | Examinations | FAQs | Contact us | Dowrdoads        | Useful Links | Feedback | Help Desk | Sitemap  | Final Password<br>Exam Registration        |
| Possward Resider                                                                                                    | Home<br>anircler query                        | About us | Examinations | FAQs | Contact us | Dewnloads        | Useful Links | Feadback | Help Dosk | Sitemaşı | Rosel Password<br>Esam Registration        |
| Possword Rennoer<br>Please choose an<br>Paesword Reminder<br>Gussion                                                     | Home<br>eminder sparry                        | Ahout us | Examinations | FAQs | Contact us | Dewnloads        | Useful Links | Feedback | Help Desk | Silismap | Final Passwork<br>Exam Registration        |
| Possword Resinder<br>Please choose a'ri<br>Paesword Reminder<br>Question<br>What is your tener s reco                    | Home<br>aminder quary<br>Secure?              | Ahout us | Examinations | FAQS | Contact us | Deweloads        | Useful Links | Feedback | Help Desk | Sitamap  | Rosol Password<br>Esam Registration        |
| Possword Residen<br>Password Resident<br>Password Reminder<br>Question<br>What is your table's mod<br>Answer<br>Satur    | Home<br>uninder ipany<br>Sk 14re <sup>1</sup> | Ahout us | Examinations | FAQS | Contact us | Dewnloads        | Useful Links | Featback | Help Desk | Sitemap  | Rosel Passwork<br>Esam Registration        |
| Possword Resurces<br>Please choose a r<br>Paesword Reminder<br>Question<br>What is your toner a rood<br>Answer<br>Sastif | Home<br>uminder igany<br>Senare?              | Ahout us | Examinations | PAQS | Contact us | Dewelloads       | Useful Links | Feedback | Help Desk | Sitemap  | Rosof Passwort<br>Es am Registration       |
| Possword Reserver<br>Press choose an<br>Paesword Reminder<br>Question<br>What's your teney's reed<br>Anarver<br>Sastr    | Home<br>unicider quary<br>5: 1312             | Ahout us | Examinations | FAQE | Contact us | Dewnloads        | Useful Links | Featback | Help Desk | Sitemap  | Eram Registration                          |
| Possivord Resincer<br>Presse choose a r<br>Presse choose a r<br>Presserior<br>Presserior<br>Sater<br>Sater<br>Sater      | Home<br>uninder igany<br>Se tare <sup>1</sup> | Ahout us | Examinations | FAQS | Contact us | Dewelloads       | Usoful Links | Feedback | Help Desk | Sitemap  | Esam Registration                          |

- > The System will ask you above quesiton which will useful in case if you forget password.
- Again login the page, please click on Surveyor Examination >> Paper Enrollment Surveyor Online Exam

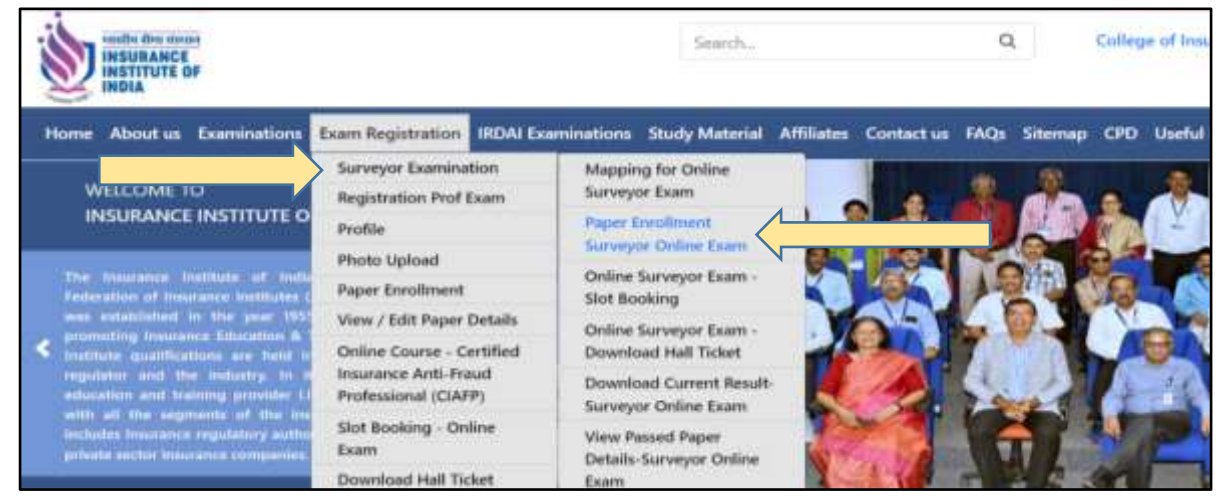

After clicking Paper Enrollment Surveyor Online Exam below screen will open and then Click following options –

| Home About us Examinations Exam Registration IRDAI Examinations Study Material Affiliates Conta                                                                                          |       |
|----------------------------------------------------------------------------------------------------|-------|
|                                                                                                    | tus F |
| Message<br>You are not registered sandidate.<br>You want to go for surveyor registration please <u>Click Here</u><br>If you already appeared for Surveyor Exams PLease <u>Click Here</u> |       |

(If candidate already appeared Surveyor Exam Please select - *If you already appeared for Surveyor Exams Please <u>Click Here</u> (Please use same login / Screen Name)* 

After this, candidate has to enter the old registration number, old Enrollment Number and Enrollment date received from IRDAI, and click on button 'Map Enrolment No'

|               | OF                                                                                               | Search                                    | Q                    | College of Insurance | Sign Out     |
|---------------|--------------------------------------------------------------------------------------------------|-------------------------------------------|----------------------|----------------------|--------------|
| Home About us | Examinations Exam Regist                                                                         | tion IRDAI Examinations Study Material Af | ffiliates Contact us | FAQs Sitemap CPD     | Useful Links |
|               | Burveyor Enrolliment No and<br>Registration ID (if any) *<br>Enrollment No *<br>Enrollment Date* | Map Enrolment No                          | a                    |                      |              |

> After mapping the old registration number, the below screen will display

| Admin Forms         |                                            |                                                                                             |               | -   |
|---------------------|--------------------------------------------|---------------------------------------------------------------------------------------------|---------------|-----|
| + rentern went dare | find a port http://www.mannenvitiv.teofind | a com 10. Wet Portal Construction Presentities Debuty                                       | ☆+C 【【 Corple | P 1 |
|                     | Detail Received From IRDA                  |                                                                                             |               |     |
|                     | Earailmeat IIa.<br>Nama.<br>Brancii.       | 00000<br>candidate_teame<br>General FIRE, MARINE CARGO, Maximi Hall ENG<br>Firm the details |               |     |
|                     |                                            | Gortmus BACK                                                                                |               |     |
|                     | ,                                          |                                                                                             |               |     |

Check the details and click on confirm and then update your profile and **PHOTO** (check – **Help Manual for Photo Upload**)

## Help Manual for Already Registered Candidate for Surveyor

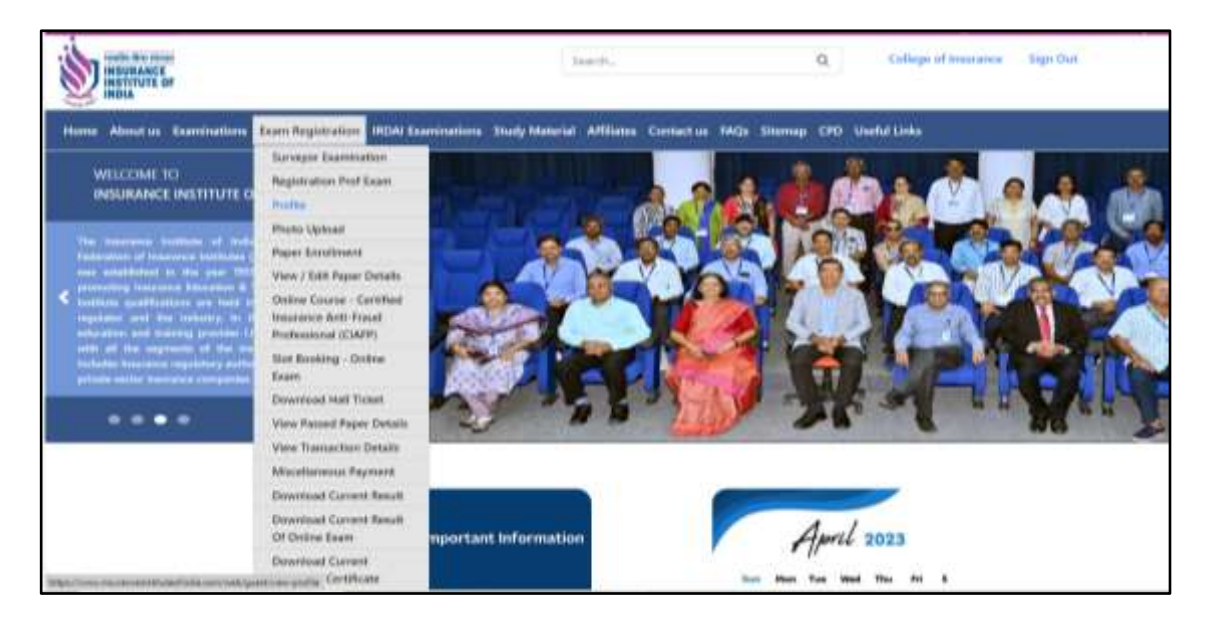

After upload the photograph and update the profile, then do the paper enrolment.

## Go to Exam Registration >> Surveyor Examination >> Mapping the online surveyor exam

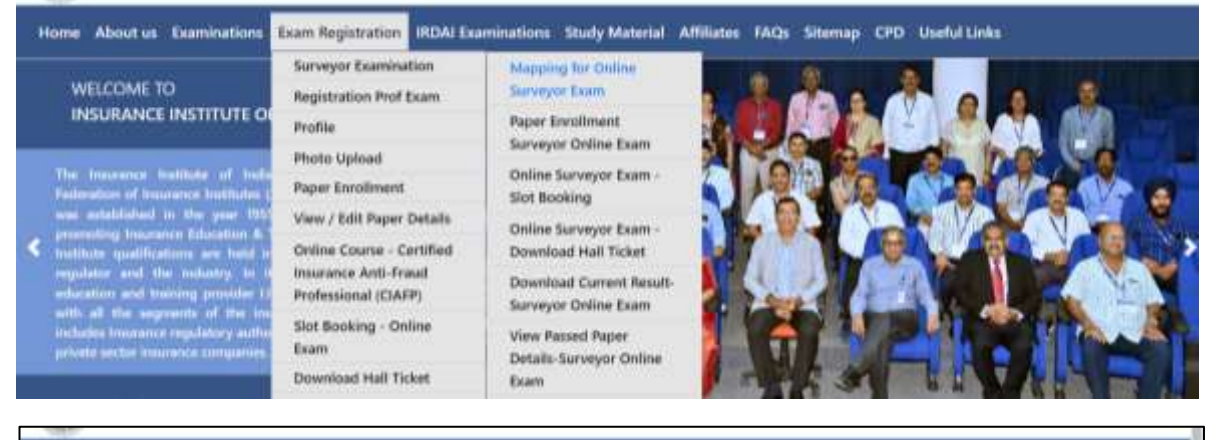

(In the above screen, enter the enrolment number which is received after **enrolled the branch** for the **current session**.)

## Help Manual for Already Registered Candidate for Surveyor

| Registration ID (if any) ' 91 Enrollment No ' Enrollment Date' | Burveyor Enrollment No and Date |
|----------------------------------------------------------------|---------------------------------|
| Enrollment No '                                                | Registration ID (if any) * 01   |
| Enrolment Date                                                 | Enrolment No 1                  |
|                                                                | Enrolment Date:                 |
| Map Errolment No                                               | Map Enrolment No                |

In this screen, enrolled details i.e. enrolment number, name and branch will be displayed. Please verify this and then click on 'Confirm'

> After this, go to paper enrolment and register for the paper/s

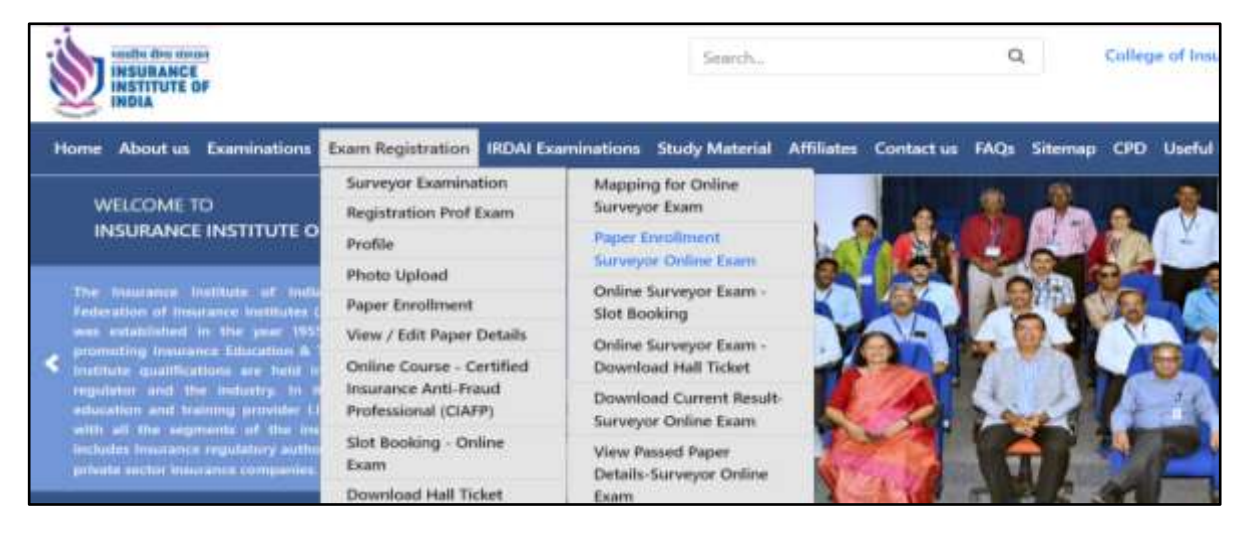

- **B.** Follow the steps for Candidate who has already registered for online examination on III website for surveyor examination:
- If the candidate already filled all the details (ie updated profile), login your account and map the registration number with enrolment number received from IRDAI.

Path: Exam Registration >> Surveyor Examination >> Mapping the online surveyor exam

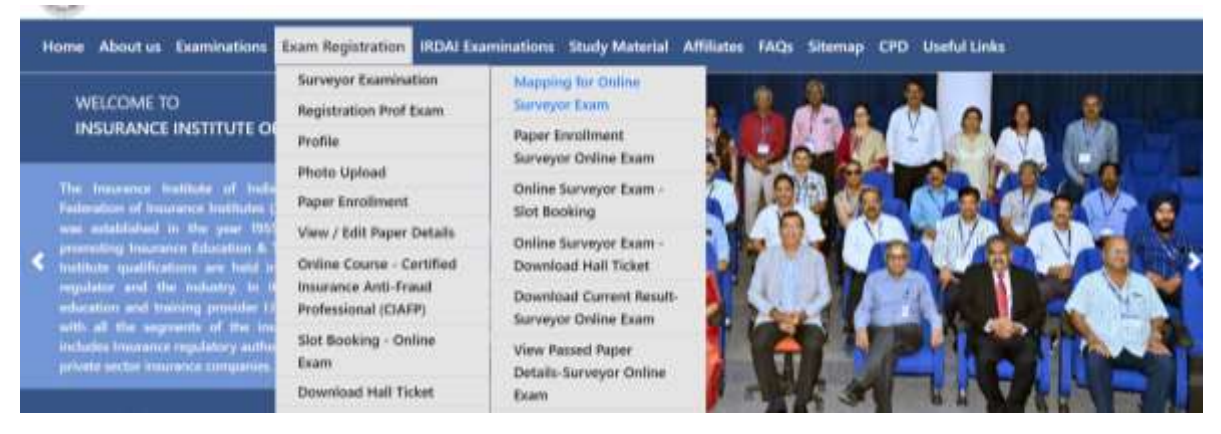

| Burveyor Envoltement     | No and Date   |      |                                                                                                    |  |
|--------------------------|---------------|------|----------------------------------------------------------------------------------------------------|--|
| Registration ID (if any) |               |      |                                                                                                    |  |
| Ennatiment No *          |               |      | Contract of Contract of Contra |  |
| Enrolment Date           |               |      |                                                                                                    |  |
|                          | Map Encolment | No : |                                                                                                    |  |

| Registration ID (if any) * 01<br>Enrollment No * 1 |  |
|----------------------------------------------------|--|
| Enrollment No 1                                    |  |
| Enrolment Date:                                    |  |
| Map Enrolment No                                   |  |

Confirming the enrolment details, then go to paper enrolment for surveyor and enrol for the paper/s.

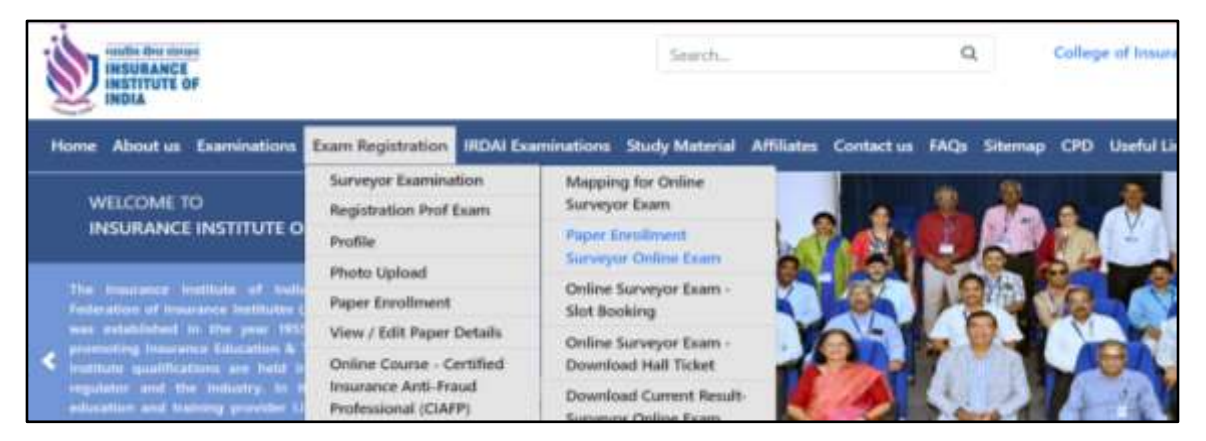